# ACCESSO A EDILCONNECT

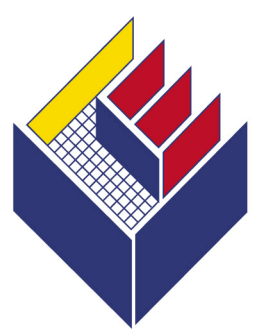

### Cassa Edile di Mutualità ed Assistenza di Milano Lodi, Monza e Brianza

Ente bilaterale costituito da Assimpredil ANCE e FeNEAL-UIL, FILCA-CISL, FILLEA-CGIL

20/11/2012

**Manuale Utente** 

Manuale utente per la registrazione e l'accesso ad EdilConnect

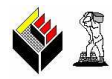

#### Indice

| Indice                                                                     | 1  |
|----------------------------------------------------------------------------|----|
| Accesso all'area Servizi on-line del sito web Cassa Edile Milano           | 2  |
| Accesso all'area EdilConnect                                               | 2  |
| Registrazione Impresa o Consulente ad EdilConnect                          | 3  |
| Introduzione                                                               | 4  |
| Dati anagrafici                                                            | 4  |
| Dati di contatto                                                           | 5  |
| Dati di autenticazione                                                     | 6  |
| Conferma                                                                   | 7  |
| Primo accesso a EdilConnect                                                | 9  |
| E-mail di conferma registrazione                                           | 10 |
| Accesso ad EdilConnect per Impresa o Consulente registrata/o a Cassa Edile | 11 |
| Accesso diretto ad EdilConnect                                             | 12 |

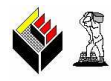

## Registrazione/accesso a EdilConnect

#### Accesso all'area Servizi on-line del sito web Cassa Edile Milano

Per accedere all'area "Servizi on-line" del sito internet di Cassa Edile di Milano, dove si trova la funzione informatica "Apri EdilConnect", connettersi con un browser Microsoft Explorer al sito <u>www.cassaedilemilano.it</u>. Selezionare la voce "Servizi on-line", collocata nella barra di navigazione orizzontale della *home page*, e digitare nel riquadro in alto a sinistra, denominato "Login", le proprie username e password (scelte dall'utente dopo aver eseguito la registrazione grazie al codice segreto PIN rilasciato da Cassa Edile).

|                       | Vetrina regolarità                                                                              |                                | Sportello web          |                         | Isc           |  |
|-----------------------|-------------------------------------------------------------------------------------------------|--------------------------------|------------------------|-------------------------|---------------|--|
|                       |                                                                                                 |                                |                        |                         |               |  |
| Login                 | Benvenuti<br>regolarita                                                                         | nell'area<br>à, <b>Sporte</b>  | Serviz<br>Ilo web      | i on-line<br>e Iscrizio | del<br>one ir |  |
| Password:             | Ognuna di queste sezioni contiene<br>quest'area del sito e delle <b>funz</b>                    | ontiene del<br><b>funzioni</b> | delle fur<br>ioni priv |                         |               |  |
| Ricordati di me       | registrazione eseguita. Per ulteriori<br>registrazione si rimanda alle inform<br>istituzionale. |                                | dettag<br>azion        |                         |               |  |
| Password dimenticata? | Vetrina r                                                                                       | egolarità                      |                        |                         |               |  |
| Registrazione         | Questa se:                                                                                      | zione conti                    | iene le s              | equenti fu              | nzioni        |  |

#### Accesso all'area EdilConnect

Una volta effettuato l'accesso, selezionare nel riquadro a sinistra denominato "EdilConnect" la voce "Apri EdilConnect".

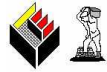

|                                                             | Vetrina regolarità Pag                                                                      | amenti Sportello we                      | b Rendiconti                          | Iscrizione impresa                                 | Collabora con Noi                                         |                         |
|-------------------------------------------------------------|---------------------------------------------------------------------------------------------|------------------------------------------|---------------------------------------|----------------------------------------------------|-----------------------------------------------------------|-------------------------|
|                                                             |                                                                                             |                                          |                                       |                                                    |                                                           |                         |
| Login                                                       | Benvenuto                                                                                   |                                          |                                       |                                                    |                                                           |                         |
| Benvenuto                                                   |                                                                                             |                                          |                                       |                                                    |                                                           |                         |
| Cambia password                                             | In quest'area potrai accede                                                                 | are alle funzioni private a              | attribuite al tuo pr                  | ofilo sotto riportate:                             |                                                           |                         |
| Disconnetti                                                 | Vetrina regolarità                                                                          |                                          |                                       |                                                    |                                                           |                         |
| Disconnecti                                                 | La sezione, oltre alle funzio                                                               | oni pubbliche Imprese /                  | dempienti e Ele                       | enco DURC regolari, c                              | ontiene le seguenti funzior                               | ni private:             |
| Edilconnect                                                 |                                                                                             | - 147                                    |                                       |                                                    |                                                           |                         |
|                                                             | Apri Edilconnect                                                                            |                                          |                                       |                                                    | when Fisher                                               |                         |
| Apri Edilconnect                                            | Verifiche subappa     Accesso cantiere     manodopera presen                                | e per il monitoraggio<br>ite in cantiere | one di un impresa<br>telematico della | a subappattatrice e dei s<br>presenza e della rego | uoi dipendenti presso il no<br>olarità dei rapporti di la | istro Ente<br>ivoro del |
| Apri Edilconnect                                            | Verifiche subappi     Accesso cantiere     manodopera presen Pagamenti                      | e per il monitoraggio<br>nte in cantiere | one di un impresa<br>telematico della | a subappaitatrice e dei s<br>presenza e della rego | uoi dipendenti presso ii no<br>olarità dei rapporti di la | istro Ente<br>ivoro del |
| Apri Edilconnect<br>Home page sito<br>Torna al sito servizi | Verifiche subappi     Accesso cantiere     manodopera presen Pagamenti La sezione riouarda: | e per il monitoraggio<br>ite in cantiere | one di un impresa<br>telematico della | a subappaitatrice e dei s<br>presenza e della rego | uoi dipendenti presso il no<br>olarità dei rapporti di la | ostro Ente<br>Ivoro del |

#### Selezionare il bottone "EdilConnect".

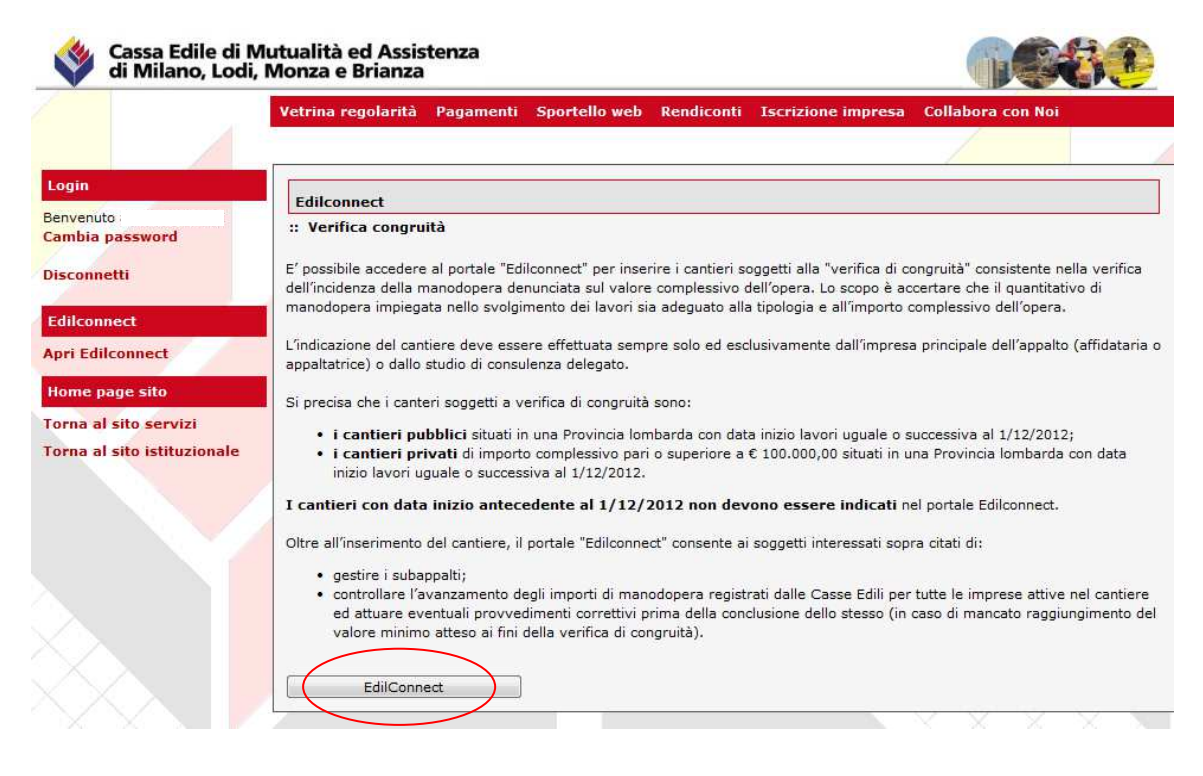

#### **Registrazione Impresa o Consulente ad EdilConnect**

La registrazione è da effettuarsi <u>una sola volta</u>, ad inizio attività, e permette di definire i seguenti dati: anagrafici, di contatto, di autenticazione e l'associazione Impresa / Cassa Edile di Milano.

Avviene solo per le Imprese ed i Consulenti NON ancora registrate/i a EdilConnect, o NON associate/i, in EdilConnect, a Cassa Edile Milano.

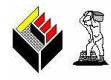

#### Introduzione

E' proposta una schermata introduttiva, con informazioni di benvenuto e di dettaglio operativo.

Confermare, mediante il tasto "Avanti".

| Procedura guidata |                                                                                                    |
|-------------------|----------------------------------------------------------------------------------------------------|
| 1 Introduzione    | Procedura registrazione – Introduzione (1/5)                                                                                                    |
|                   | Introduzione                                                                                                    |
| 2 Dati anagrafici | Benvenuto nella procedura guidata di registrazione di EdilConnect.                                                                                                    |
| 3 Dati contatto   | Per utilizzare i servizi messi a disposizione dalle Casse Edili della Lombardia, la registrazione è costituita da due fasi: la registrazione al<br>portale EdilConnect, che viene eseguita una sola volta e consente l'accesso al sistema, e la successiva associazione con i singoli Enti,<br>utilizzando le funzionalità che ogni Ente ha predisposto nel sistema EdilConnect. |
|                   | Al termine della procedura guidata sarà possibile accedere al sistema EdilConnect e procedere con l'associazione agli Enti.                                                                                                    |
| 4 Autenticazione  | 🕜 Visualizza istruzioni                                                                                                    |
| 5 Conferma        | I campi contrassegnati con il simbolo "*" sono obbligatori. Per iniziare premere il pulsante "Avanti>".                                                                                                    |
| o constitue       | Per la descrizione dei campi, muovere il puntatore del mouse sull'immagine 🌒 posizionata a destra del nome del campo.                                                                                                    |
|                   | IMPORTANTE: i consulenti devono indicare in questa procedura i dati dello studio e non quelli di eventuali imprese<br>assistite.                                                                                                    |
|                   | VERIFICA DELLA CONGRUITA' - NOTA PER LE IMPRESE NON ISCRITTE AD UNA CASSA EDILE DELLA LOMBARDIA                                                                                                    |
|                   | Le imprese che lavorano in una provincia lombarda senza essere iscritte ad una Cassa Edile della regione, possono<br>registrarsi ad EdilConnect ed operare sui cantieri, ma devono necessariamente indicare durante la registrazione l'indirizzo<br>PEC comunicato alla Camera di Commercio e consultabile all'indirizzo:                                                        |
|                   | www.registroimprese.it                                                                                                    |
|                   |                                                                                                    |
|                   |                                                                                                    |
|                   |                                                                                                    |
|                   |                                                                                                    |
|                   | Annulla <indietro avanti=""></indietro>                                                                                                    |

#### Dati anagrafici

Inserire le informazioni obbligatorie di Ragione Sociale, Codice Fiscale e indirizzo della sede legale; la partita IVA è proposta e non è modificabile.

Confermare i dati inseriti, mediante il tasto "Avanti".

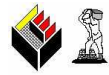

|                 | 🚵 👻 🔝 👻 📑 Pagina 👻 Sicurezza 👻 Strumen          |
|-----------------|-------------------------------------------------|
|                 |                                                 |
| cedura guidata  |                                                 |
| Introduzione    | Procedura registrazione – Dati anagrafici (2/5) |
| ~               | Anagrafica                                      |
| Dati anagrafici | * Ragione Sociale: 🕖                            |
| Dati contatto   | * Codice fiscale: () * Partita IVA: ()          |
|                 | Indirizzo                                       |
| Autenticazione  | Indirizzo:                                      |
|                 | * Sede legale: (i)                              |
| Conferma        |                                                 |
|                 |                                                 |
|                 |                                                 |
|                 |                                                 |
|                 |                                                 |
|                 |                                                 |
|                 |                                                 |
|                 |                                                 |
|                 |                                                 |
|                 |                                                 |
|                 | Annulla < Indietro Avanti >                     |

#### Dati di contatto

Inserire le informazioni del contatto all'interno della struttura organizzativa dell'impresa o del Consulente: Cognome, Nome, Posizione, numero di telefono, numero di fax, indirizzo e-mail (obbligatorio), indirizzo PEC e gli orari di Ufficio/Contatto.

Confermare i dati inseriti, mediante il tasto "Avanti".

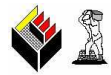

|                   | Procedura re                         | aistrationa - Dati contatt                                               | (3/5)                                                                                                    |  |  |
|-------------------|--------------------------------------|--------------------------------------------------------------------------|----------------------------------------------------------------------------------------------------|--|--|
| 1 Introduzione    | Tiocedula le                         | gisitazione - Dan coman                                                  | (5) (5) (5)                                                                                                    |  |  |
| D Dell'enversion  |                                      |                                                                          | Contatto                                                                                                    |  |  |
| 2 Dats anagranter | Inserire i dati di<br>EdilConnect.   | un contatto all'interno dell'impresa                                     | contatto all'interno dell'impresa o dello studio, a cui saranno inviate tutte le comunicazioni da parte del sistema |  |  |
| 3 Dati contatto   | Le imprese che<br>indicare l'indiriz | lavorano in una provincia lombarda<br>zo PEC comunicato alla Camera di C | senza essere iscritte ad una Cassa Edile della regione devono necessariamente<br>Commercio:                         |  |  |
|                   |                                      | Cognome:                                                                 | Nome:                                                                                                    |  |  |
| 4 Autenticazione  |                                      |                                                                          |                                                                                                    |  |  |
|                   |                                      | Posizione:                                                               |                                                                                                    |  |  |
| 5 Conferma        |                                      | Telefono:                                                                | FAX:                                                                                                    |  |  |
|                   |                                      |                                                                          |                                                                                                    |  |  |
|                   | Riferimento: (j)                     | * E-mail:                                                                |                                                                                                    |  |  |
|                   |                                      |                                                                          |                                                                                                    |  |  |
|                   |                                      | E-mail PEC:                                                              |                                                                                                    |  |  |
|                   |                                      | Orari:                                                                   |                                                                                                    |  |  |
|                   |                                      |                                                                          |                                                                                                    |  |  |
|                   |                                      |                                                                          |                                                                                                    |  |  |
|                   |                                      |                                                                          |                                                                                                    |  |  |

#### Dati di autenticazione

Inserire la password di accesso e confermare la stessa, ri-digitandola; la password deve essere lunga almeno 8 caratteri e deve contenere i seguenti elementi: maiuscole, minuscole, caratteri speciali, numeri.

La bontà della sicurezza della password è verificata all'inserimento.

Confermare i dati inseriti, mediante il tasto "Avanti".

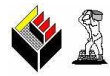

| Procedura guidata | Procedura registrazione – Autenticazione (4/5)                                                                                                    |
|-------------------|----------------------------------------------------------------------------------------------------|
| 2 Dati anancafici | Dati autenticazione                                                                                                    |
| 3 Dati contatto   | I dati di autenticazione (login e password) definiti in questa sezione serviranno per l'accesso al sistema.                                                                                                    |
| 4 Autenticazione  | Login:                                                                                                    |
| 5 Conferma        | * Password: () * Conferma Password: ()                                                                                                    |
|                   | La Password deve essere di almeno 8 caratteri e deve contenere almeno 3 tra i seguenti elementi: lettere maiuscole,<br>lettere minuscole, numeri, caratteri speciali, oppure contenere tra due e quattro numeri. |
|                   | Sicurezza password:                                                                                                    |
|                   |                                                                                                    |
|                   |                                                                                                    |
|                   |                                                                                                    |

#### Conferma

l dati inseriti sono proposti per consultazione finale.

Selezionare l'indicazione <<Ho letto e accetto l'informativa sulla Privacy>>.

Confermare i dati inseriti, mediante il tasto "Fine".

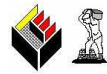

| Introduzione                            | Procedura registrazione – Conferma (5/5) |
|-----------------------------------------|------------------------------------------|
| 1910 000 210116                         | Riepilogo                                |
| Dati anagrafi                           | ⊿ Dati anagrafici                        |
|                                         | Ragione sociale                          |
| Dati contatto                           | Codice fiscale                           |
|                                         | Partita IVA                              |
| Autenticazion                           | ▲ Indirizzo                              |
|                                         | Toponimo                                 |
|                                         | Indirizzo                                |
| Conferma                                | Civico                                   |
| ~~~~~~~~~~~~~~~~~~~~~~~~~~~~~~~~~~~~~~~ | CAP                                      |
|                                         | Comune                                   |
|                                         | Provincia                                |
|                                         | Contatto                                 |
|                                         | E-mail                                   |
|                                         | Dati autenticazione                      |
|                                         | Loain                                    |
|                                         | Informativa privacy                      |
|                                         | Vicualizza Pinformativa culla Privacy    |
|                                         |                                          |
|                                         |                                          |

Confermare l'invio della registrazione, mediante il tasto "Sì".

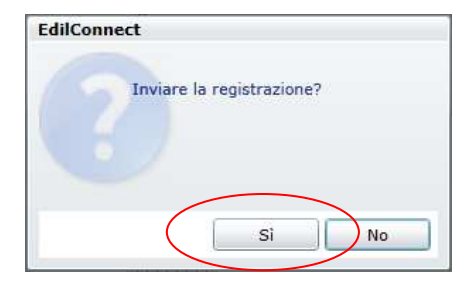

A completamento della registrazione, è proposta una schermata di informazioni per il successivo accesso; confermare mediante il tasto "**OK**".

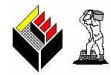

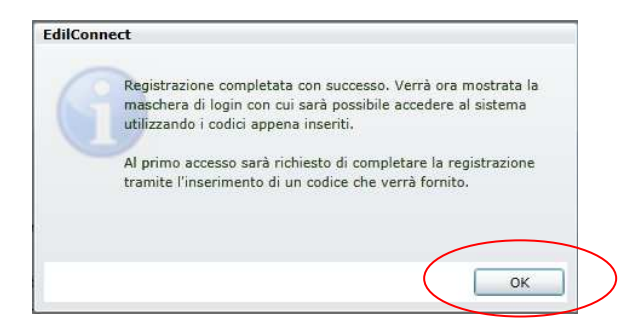

Chiudere l'area dei "Servizi on-line", selezionando nel riquadro in alto a sinistra, denominato "Login", la voce "Disconnetti"; chiudere il browser e ri-avviarlo.

| <b>*</b>         | Cassa Edile di Mu<br>di Milano, Lodi, N |
|------------------|-----------------------------------------|
| V                |                                         |
|                  |                                         |
| Login            |                                         |
| Benven<br>Cambia | uto<br>a password                       |
| Discon           | natti                                   |

#### Primo accesso a EdilConnect

Al primo accesso al sistema, per completare la registrazione, bisogna inserire il codice proposto e confermare mediante il tasto "**OK**".

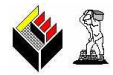

| Attivazione                                                                                                    | 23         |  |  |  |
|----------------------------------------------------------------------------------------------------|------------|--|--|--|
| Attivazio                                                                                                    | ne utente  |  |  |  |
| E' il primo accesso al sistema. Per completare la registrazione è<br>necessario inserire nella casella di testo lo stesso codice<br>evidenziato in bianco, prestando attenzione alla distinzione tra<br>lettere maiuscole e minuscole. |            |  |  |  |
| p                                                                                                    | У          |  |  |  |
| Codice attivazione:                                                                                                    |            |  |  |  |
|                                                                                                    | OK Annulla |  |  |  |

Al messaggio di avvenuta registrazione, confermare mediante il tasto "OK".

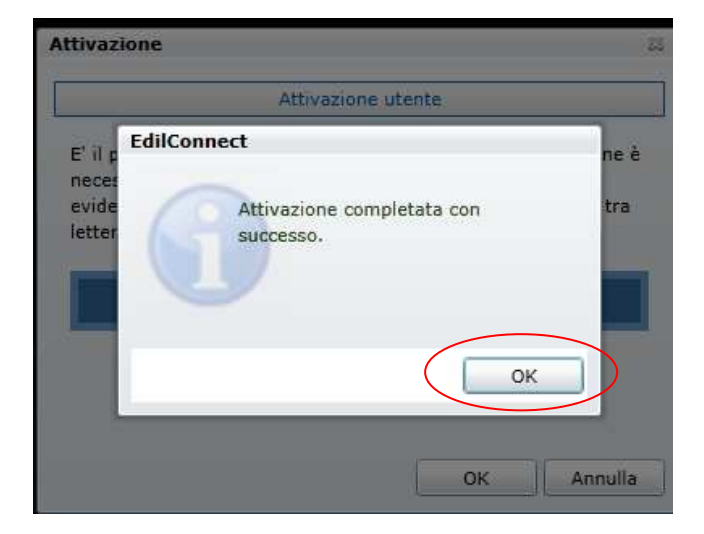

#### E-mail di conferma registrazione

Se la registrazione va a buon fine, sarà inviata una e-mail, con messaggio di conferma, e con il riepilogo delle credenziali di accesso diretto ad EdilConnect (alternativo all'accesso tramite sito Cassa Edile).

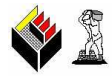

|   | Date         Servizio Informativo EdiConnect          Operation (%)           Ac                                                                                                    |
|---|----------------------------------------------------------------------------------------------------|
| Í | Spett.le                                                                                                    |
|   | la informiamo che la registrazione al portale EdilConnect è stata completata con successo.                                                                                                    |
|   | Rieplioghiamo di seguito i codici di accesso:                                                                                                    |
|   | Login:<br>Password:                                                                                                    |
|   | Cordiali saluti                                                                                                    |
|   | Servizio Informativo EdilConnect<br>Casse Edili della Lombardia                                                                                                    |
|   | ====<br>Ha ricevuto questa e-mail in quanto ha indicato esplicitamente nella procedura di registrazione di inviare i codici di accesso a questo indirizzo e-mail.                                                                  |
|   | Non rispondere a questa e-mail, poiché i messaggi inviati a questo indirizzo non verranno evasi. Se desidera contattare il servizio di assistenza per imprese e consulenti, scriva all'indirizzo e-mail assistenza@edilconnect.it. |

#### Accesso ad EdilConnect per Impresa o Consulente registrata/o a Cassa Edile

Una volta effettuata la registrazione a EdilConnect, l'accesso al portale di Edilconnect può avvenire tramite l'area "**Servizi on-line**" del sito internet di Cassa Edile di Milano, dove – come mostrato alle pagine 2 e 3 del presente manuale – previo login, è possibile selezionare dal menu verticale la voce "Edilconnect"  $\rightarrow$  "Apri Edilconnect". Effettuato l'accesso all'area EdilConnect si presenta la seguente schermata di transito.

|                        | EdilConnect |
|------------------------|-------------|
| Login                  | 2           |
| Cregonizzacióni Sinder | a Julia     |
| The community counted  |             |

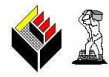

Al termine, si presenta la seguente schermata, che consente di operare per tutte le funzionalità previste da EdilConnect.

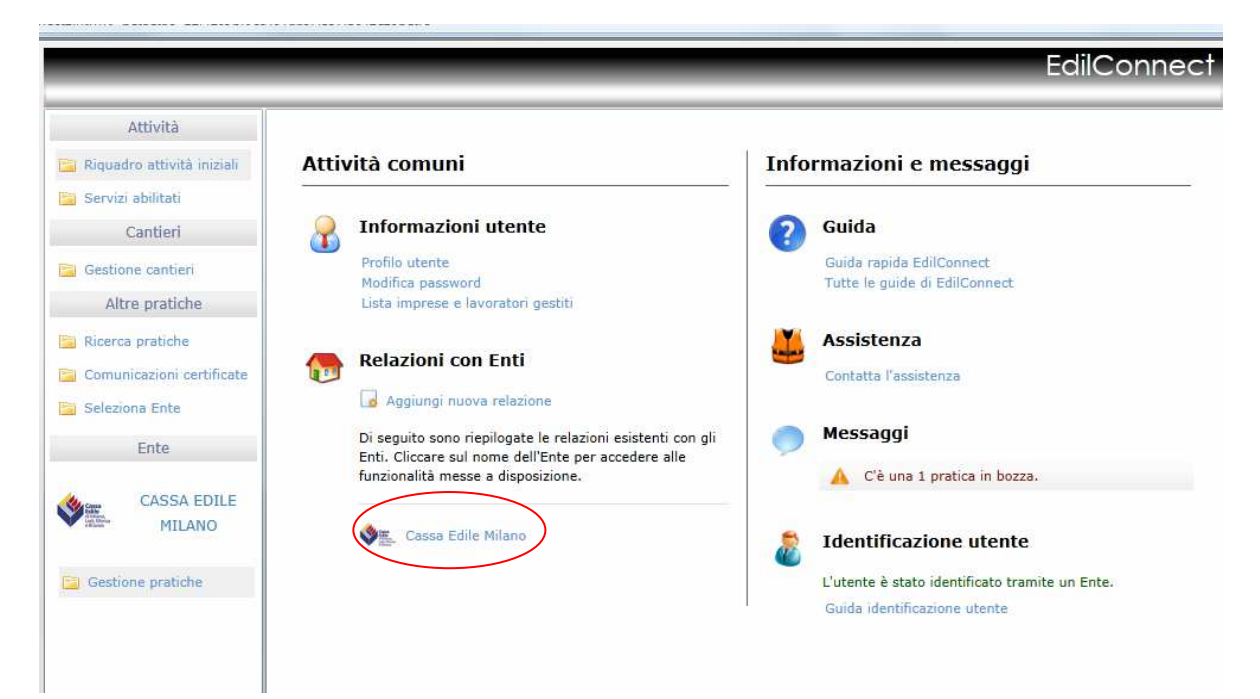

La schermata è identica a quella che si presenta per accesso diretto ad EdilConnect, con l'eccezione della voce di Cassa Edile Milano, pre-attivata.

#### Accesso diretto ad EdilConnect

L'accesso diretto ad EdilConnect avviene, tramite browser, al seguente indirizzo URL: <u>http://www.edilconnect.it</u>

Selezionare la voce "Imprese e Consulenti".

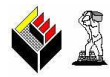

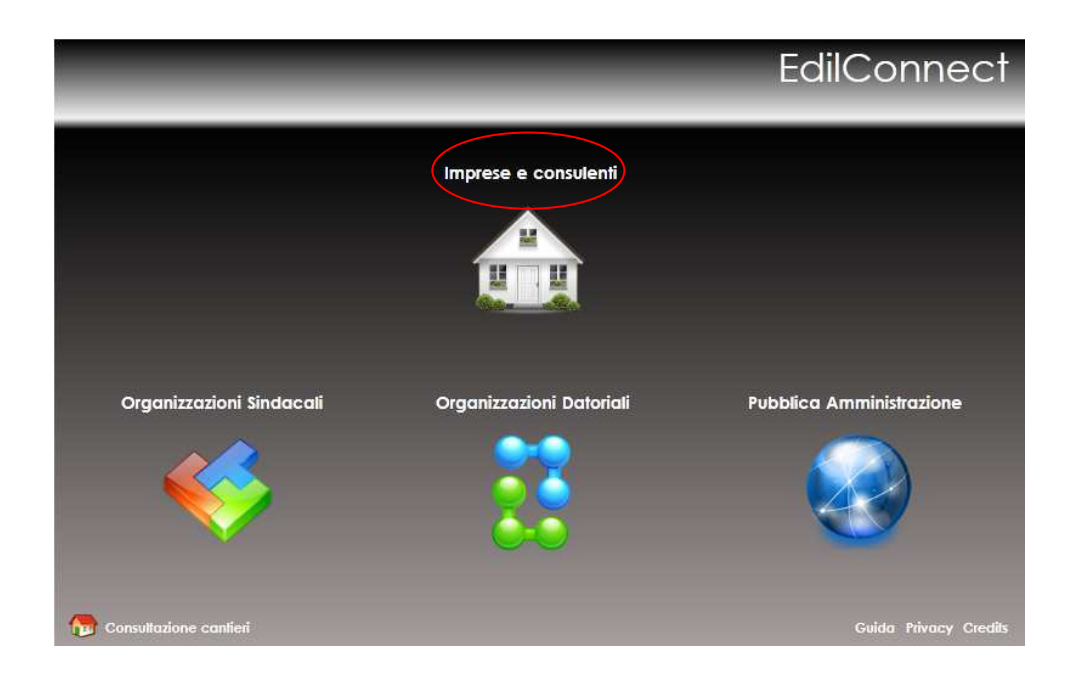

Inserire le credenziali di accesso diretto ad EdilConnect (login e password) e premere il tasto "OK".

| _                         |                                                                            | EdilConnect           |
|---------------------------|----------------------------------------------------------------------------|-----------------------|
|                           | Login<br>Login:                                                            | 23                    |
| Organizzazioni Sinda      | Non ancora registrato? Registrati oppure visualizza la guida<br>OK Angulla | olica Amministrazione |
| 😡 Connellecture resultati |                                                                            |                       |

Si aprirà la schermata operativa di EdilConnect.